1. Desde su navegador de Internet preferido, visite la página <u>https://termius.com/mac-os</u>

| Free SSH client for Mac x + C is termius.com/mac-os                                                                                                    |                                                                                                    |
|----------------------------------------------------------------------------------------------------|----------------------------------------------------------------------------------------------------|
| Certifics                                                                                                    |                                                                                                    |
|                                                                                                    | Beautiful SSH client for Mac                                                                                                    |
| Free                                                                                                    | SSH and SFTP client for macOS that will make you more<br>productive. Termius will save you up to 30 mins a day.                                                                                                    |
|                                                                                                    | DOWNLOAD NOW                                                                                                    |
|                                                                                                    |                                                                                                    |
| ■ HAL<br>■ MAL<br>■ MAL<br>■ |                                                                                                    |
| And Streamby D Streamby D Streamby D Streamby D Streamby Streamby Streamby Streamby Streamby Streamby Streamby Streamby                                                                                                    | 0     0     0     0     0     0     0     0     0     0     0     0     0     0     0     0     0     0     0     0     0     0     0     0     0     0     0     0     0     0     0     0     0     0     0     0     0     0     0     0     0     0     0     0     0     0     0     0     0     0     0     0     0     0     0     0     0     0     0     0     0     0     0     0     0     0     0     0     0     0     0     0     0     0     0     0     0     0     0     0     0     0     0     0     0     0     0     0     0     0     0     0     0     0     0     0     0     0     0     0     0     0     0     0     0     0     0                                                                                                        |
| Markana (A                                                                                                    | La difficultaria di al di al di di ad di al di ad di ad di ad di ad di ad di ad di ad di ad di ad      |
|                                                                                                    | Contact  Contact                                                                                                    |
|                                                                                                    | Challen into and may get                                                                                                    |
|                                                                                                    | Zanadora and a second and a second and a sec |

2. Oprima el botón de 'DOWNLOAD NOW' para descargar el 'Disk Image' de la aplicación Terminus.

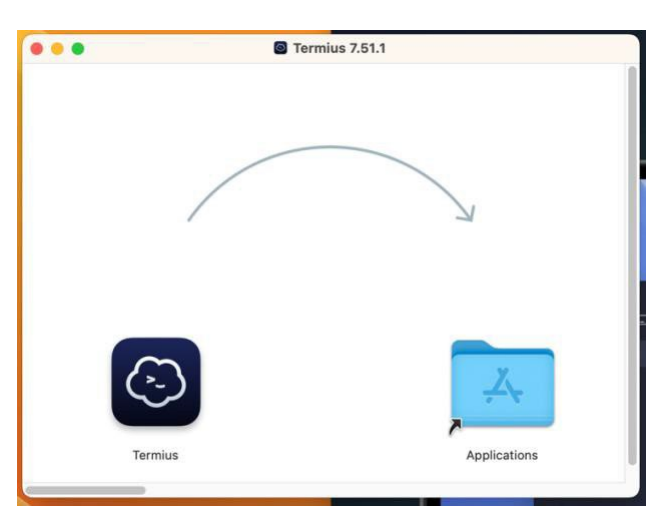

3. Una vez abierto el 'Disk Image' de *Terminus*, arrastre el ícono de *Terminus* a la carpeta de 'Applications'. El programa se copiará automáticamente y podrá acceder al programa desde la carpeta de 'Applications'.

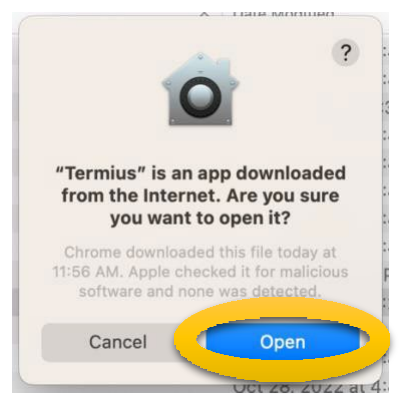

4. Al abrir el programa por primera vez saldrá este aviso y debe oprimir el botón de 'Open' para poder utilizar el programa.

| Try Pro - 14 day free t                                                                                                    | ial                                       | Sign up                                       | Log in                                        |  |
|----------------------------------------------------------------------------------------------------|-------------------------------------------|-----------------------------------------------|-----------------------------------------------|--|
| Unick termus Protestures such as Agent<br>and sync the data across all your devices uain<br>Create an account to unlock all Pro features | arwarding<br>y E2EE sync.<br>for 14 days. |                                               |                                               |  |
|                                                                                                    |                                           |                                               |                                               |  |
|                                                                                                    |                                           | or                                            |                                               |  |
| All All All All All All All All All All                                                                                                  |                                           | Sign up wi                                    | th Google                                     |  |
|                                                                                                    |                                           | Continue without                              | of secourt                                    |  |
|                                                                                                    |                                           | By signing up, you age<br>Terms.ef.Seccion av | nie 55 the Termius<br>4 <u>Privery Pelicy</u> |  |
|                                                                                                    |                                           |                                               |                                               |  |
|                                                                                                    |                                           |                                               |                                               |  |
|                                                                                                    |                                           |                                               |                                               |  |
|                                                                                                    |                                           |                                               |                                               |  |

5. En la pantalla inicial de *Terminus'*, asegúrese de darle a 'Continue without account' (queda justo debajo del botón 'Sign up with Google').

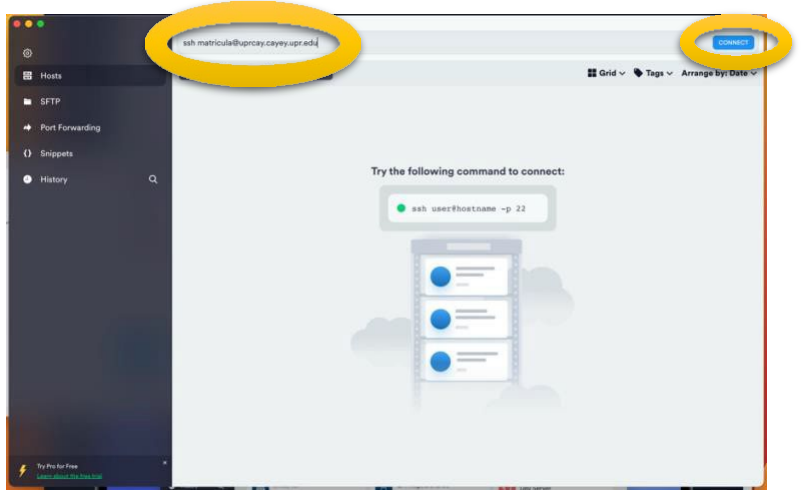

6. En la caja de texto en la parte superior de la ventana, escriba 'ssh matricula@uprcay.cayey.upr.edu' y orpima el botón 'CONNECT'.

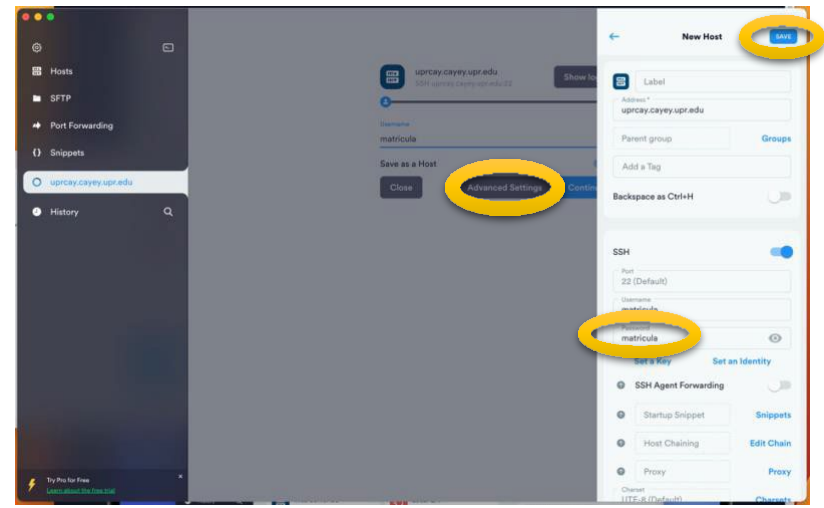

7. Oprima el botón 'Advanced Settings' y escriba 'matricula' en la caja de texto 'Password'. Oprima el botón de 'SAVE'.

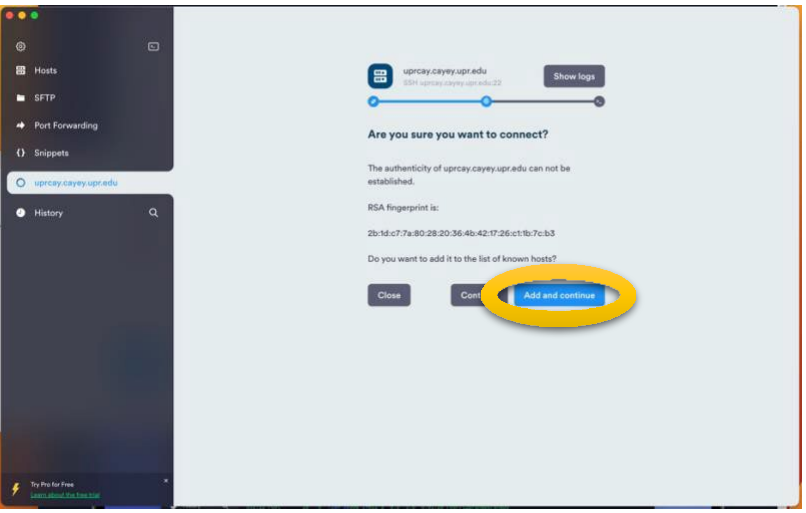

8. Oprima el botón de 'Add and continue' para poder conectarse al sistema de matrícula.

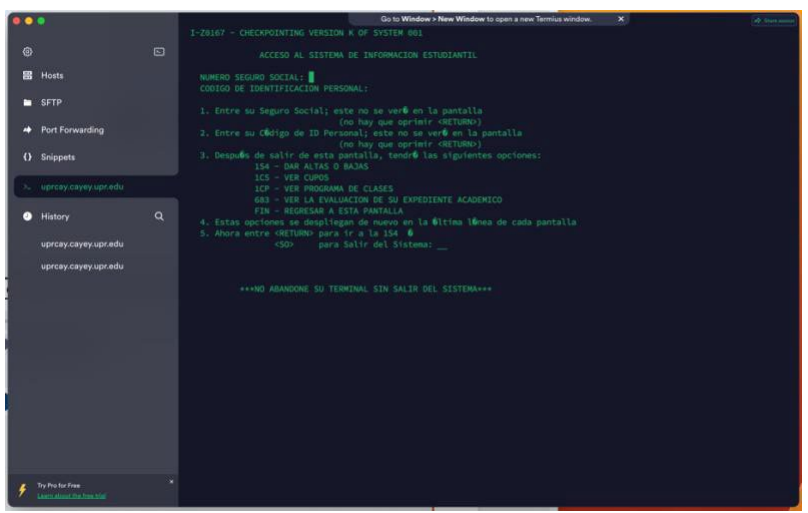

9. Observará que ya pudo acceder y podrá realizar sus peticiones en nuestro sistema de matrícula.

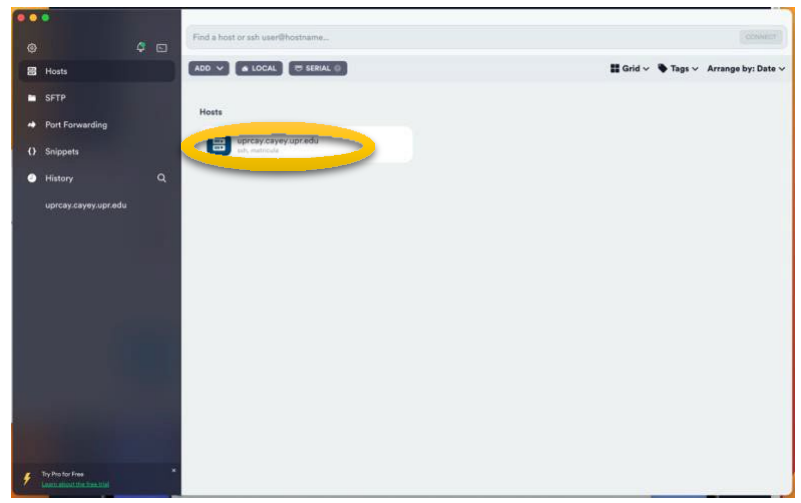

10. Si necesita volver a conectarse al sistema de matrícula, orpima dos veces al botón de 'uprcay.cayey.upr.edu'.

Documento preparado por Omar García Mont para la Oficina de Sistemas de Información (OSI) de UPR Cayey.